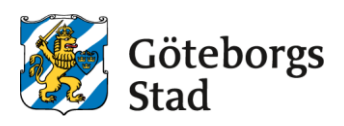

## Manual för att skapa inloggning till kontaktlistan i Teknisk Handbok

Lösenordet <u>ändras varje år</u> vid oktoberuppdateringen av TH och då måste ny ansökan om inloggning göras.

 Gå in i <u>Teknisk Handbok (TH)</u> (tekniskhandbok.goteborg.se). Längst ner till höger på alla sidor i TH finns nedanstående knappar. Klicka på "Beställ inloggning".

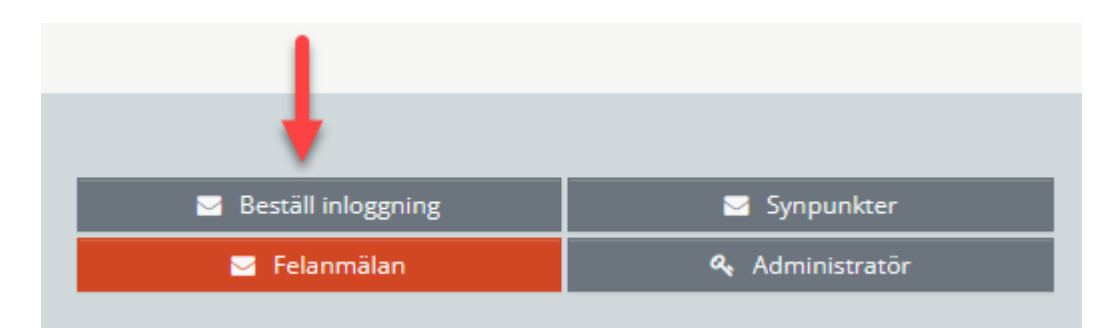

eller

Gå in i <u>Teknisk Handbok (TH)</u> (tekniskhandbok.goteborg.se). Gå till 1C Kontaktlista. Tryck på "Beställ inloggning"

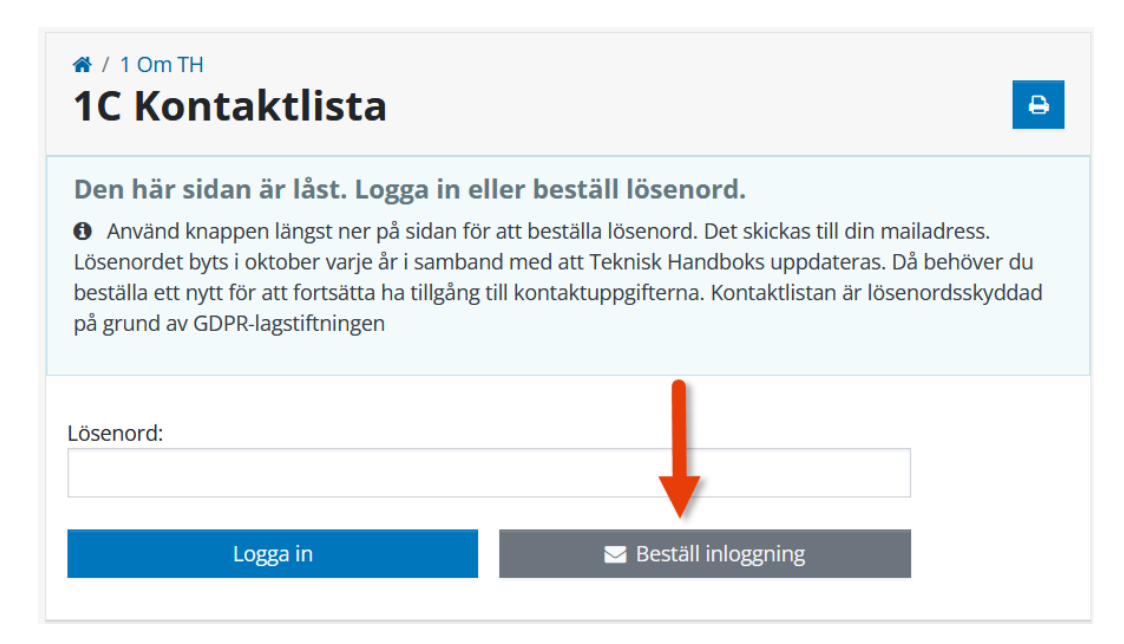

2) Då visas informationsrutan nedan.

Fyll i din e-postadress och klicka därefter på "Beställ lösenord".

| Beställ inloggning                                                       | × |
|--------------------------------------------------------------------------|---|
| Ange din e-postadress så skickar vi lösenordet till dig.<br>E-postadress |   |
| Vi sparar ej din e-postadress.                                           |   |
| Avbryt Beställ lösenord                                                  |   |

 Inom någon minut har du i din e-postbrevlåda fått e-post med ett lösenord. Klicka på i länken i e-posten.

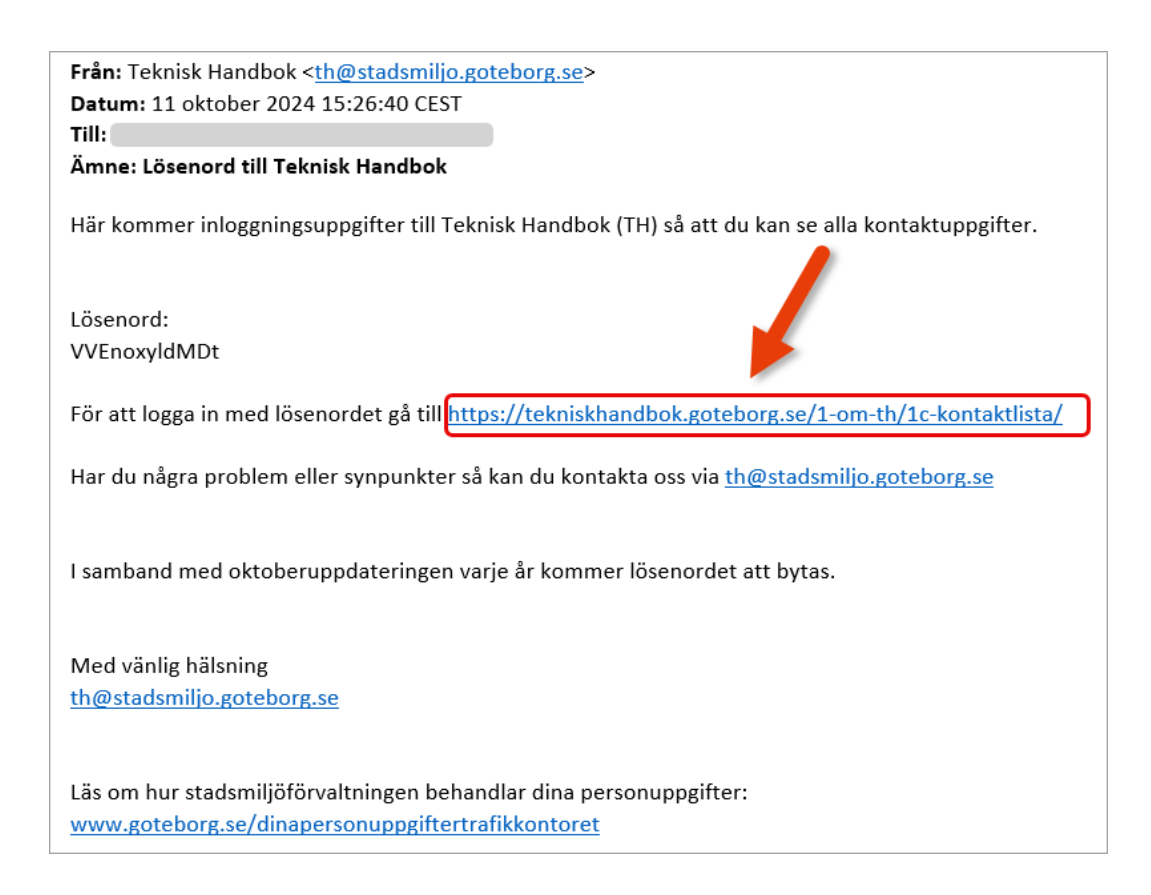

 Strax visas rutan nedan. Fyll i det lösenord du fått via e-post och klicka på "Logga in". Därefter kan du se samtliga kontaktuppgifter i TH.

| 1 Om TH 1C Kontaktlista                                                                                                    | Ð                                                                                                    |
|----------------------------------------------------------------------------------------------------|----------------------------------------------------------------------------------------------------|
| <ul> <li>Den här sidan är låst. Logga in ell</li> <li>Använd knappen längst ner på sidan för a<br/>Lösenordet byts i oktober varje år i samband<br/>beställa ett nytt för att fortsätta ha tillgång ti<br/>på grund av GDPR-lagstiftningen</li> </ul> | <b>er beställ lösenord.</b><br>att beställa lösenord. Det skickas till din mailadress.<br>I med att Teknisk Handboks uppdateras. Då behöver du<br>Il kontaktuppgifterna. Kontaktlistan är lösenordsskyddad |
| Lösenord:                                                                                                    |                                                                                                    |
| Logga in                                                                                                    | 🖂 Beställ inloggning                                                                                                    |